## SIMON TOUCH

www.keyprogtools.com

## **MB NEC IR KEY PROGRAMMER**

Device can repair and learn an Extra key to ALL MB MOTOROLLA and HAVANA AMAZONAS PALERMO......EIS with black or chrome key Version 51/57 And all Big old Motorola key version

TO PROGRAM AN EXTRA KEY ON TABLE OR IN CAR

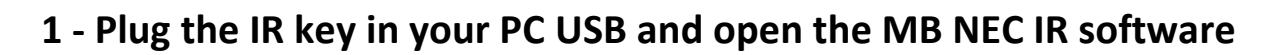

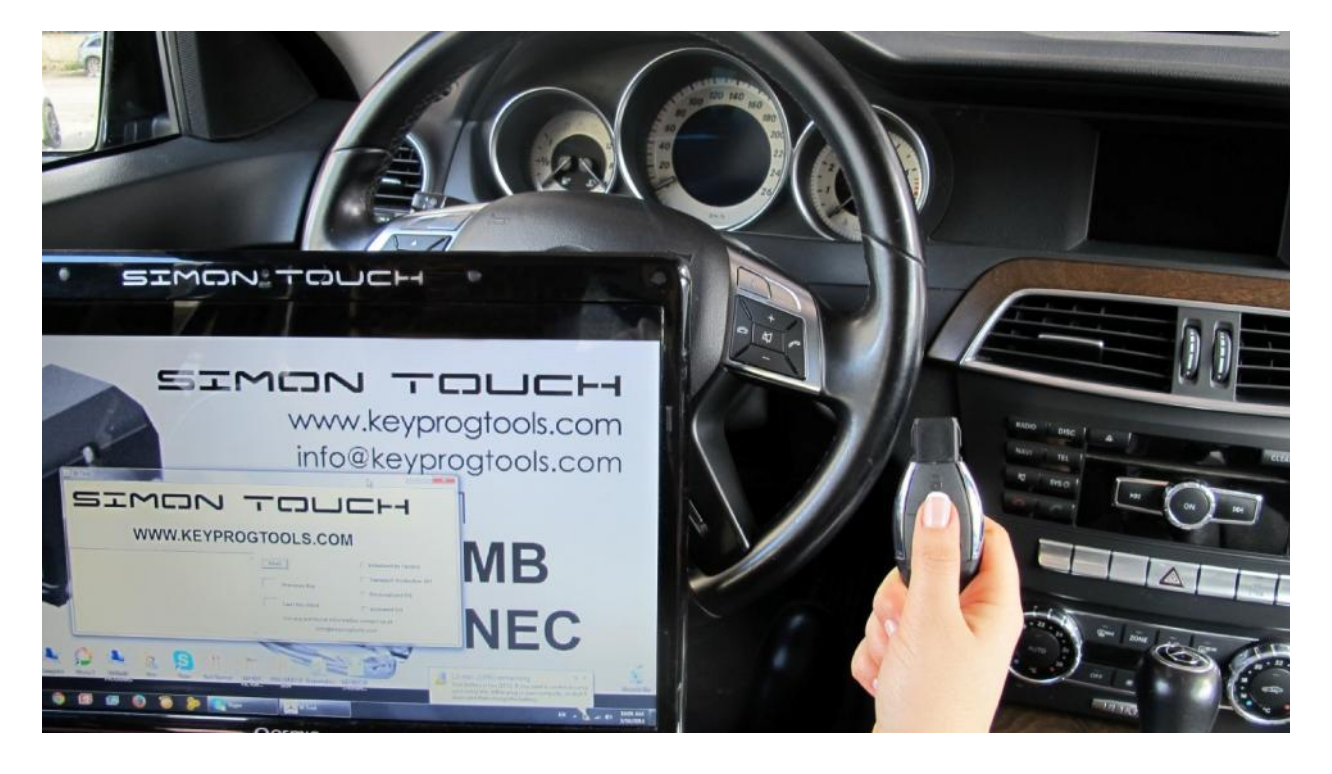

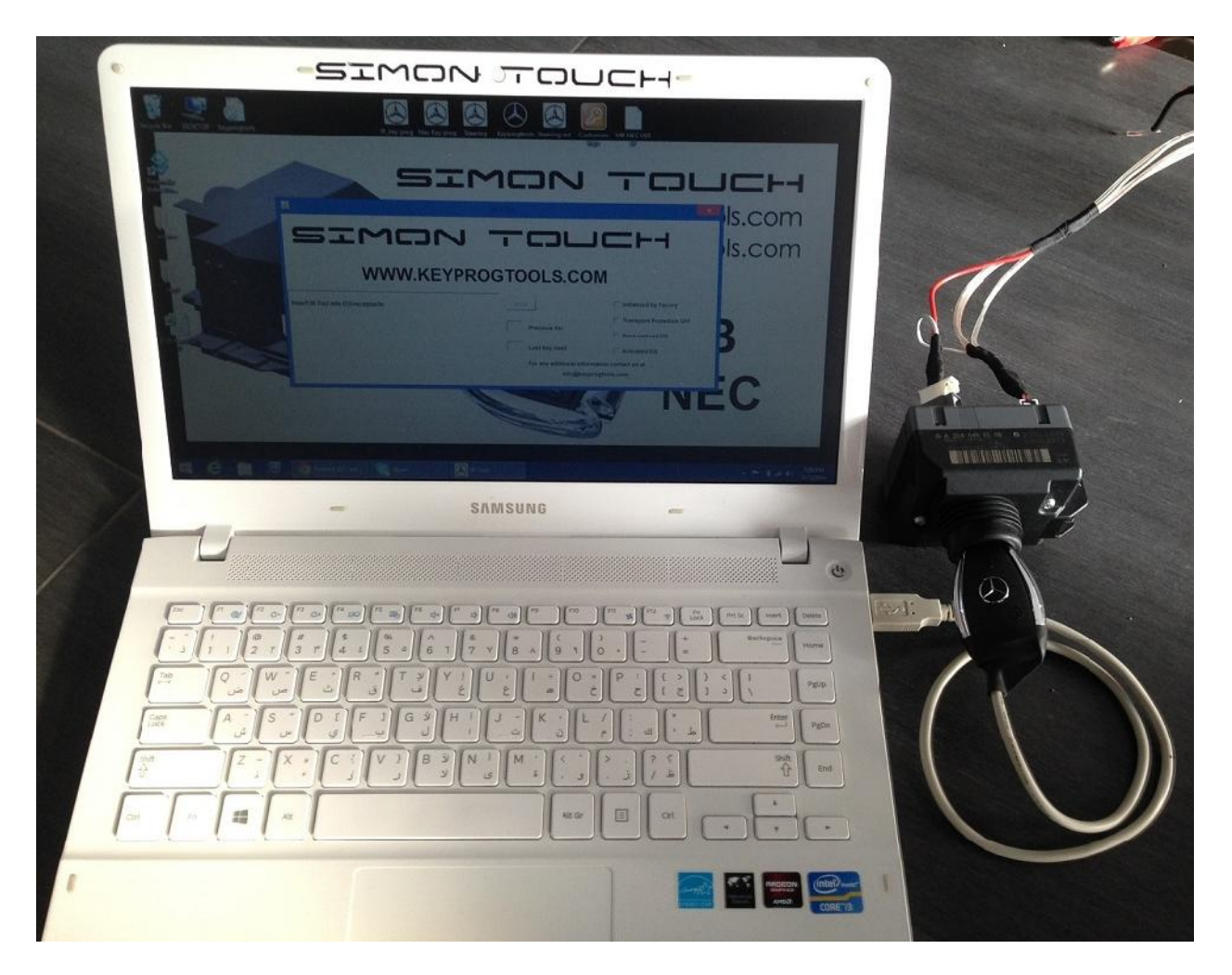

2 - Click on READ (DEVICE WILL WRITE INSERT IR TOOL IN TO EIS)

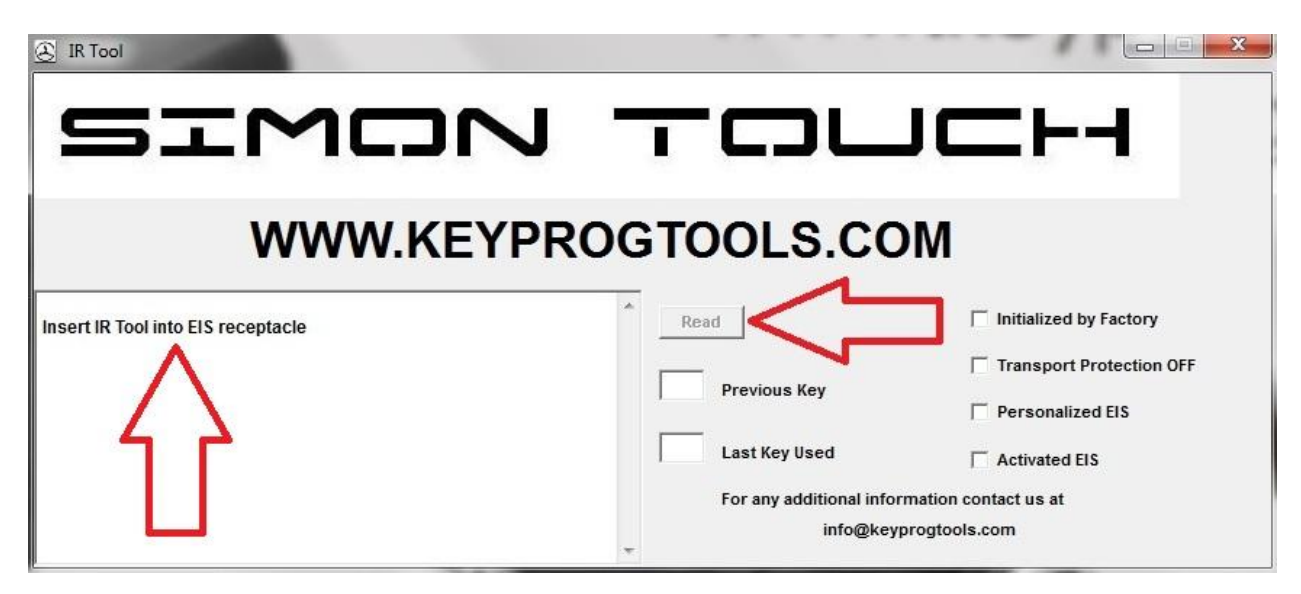

3 - Insert the key in to EIS (Electronic ignition switch)

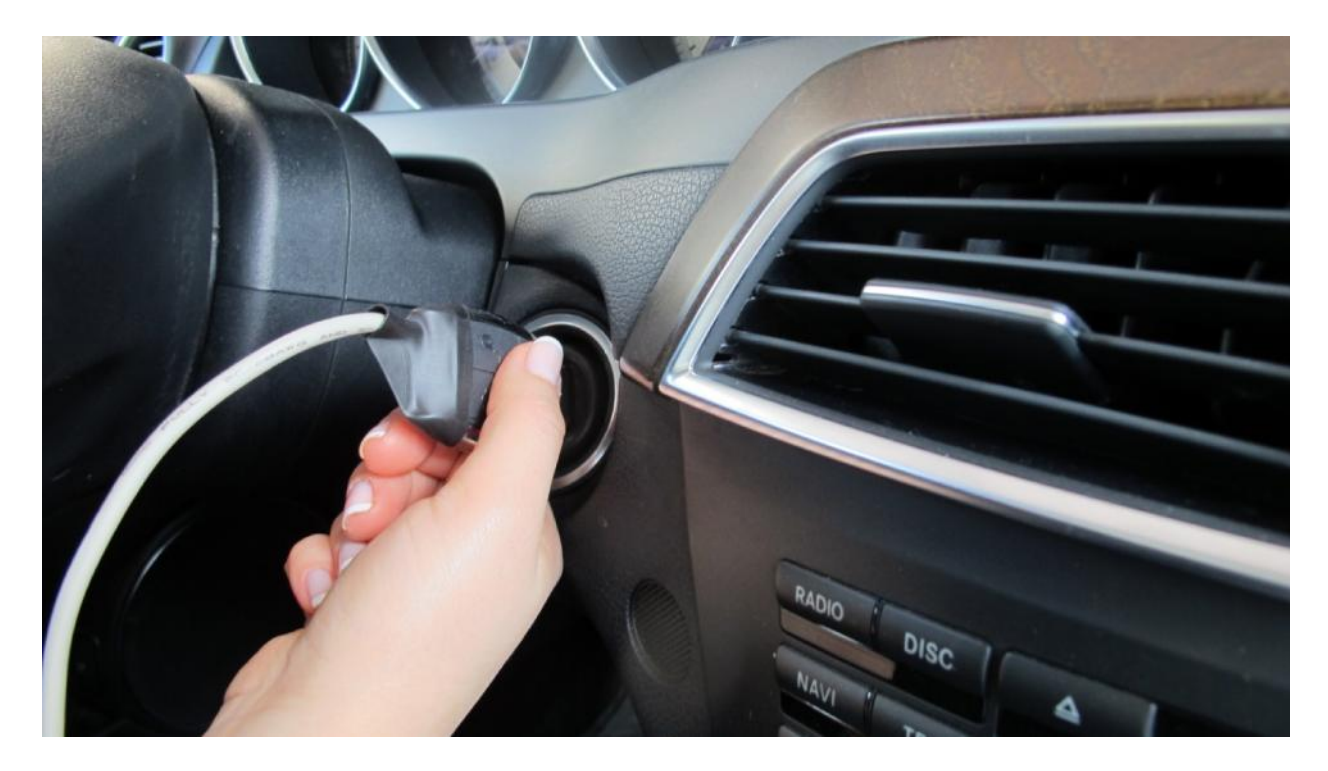

Device will read the SSID and HASH in seconds

|                                                                                                    | TOU                                                                                              |                                                                                                    |
|----------------------------------------------------------------------------------------------------|--------------------------------------------------------------------------------------------------|----------------------------------------------------------------------------------------------------|
| WWW.KEYPR                                                                                                    | OGTOOLS.COM                                                                                      | I                                                                                                    |
| Unique SSID 0808D070<br>Service Hash 58CCC1D40F8FF96F<br>Key #1 Hash 9142A7B97E3E3BA2 enabled used<br>Key #2 Hash 16C30C9267C4A36F enabled used<br>Key #3 Hash 826D747FFE940694 enabled not used<br>Key #4 Hash 591F469427998C63 enabled not used<br>Key #5 Hash 832085AFB7D5E1E6 enabled not used<br>Key #6 Hash 3F2114BA610B18B2 enabled not used<br>Key #7 Hash BD8C5F6CE7F48FCD enabled not used<br>Key #8 Hash 66A6D444DD25EC4F enabled not used | Read<br>02 Previous Key<br>01 Last Key Used<br>For any additional information<br>info@keyprogter | <ul> <li>✓ Initialized by Factory</li> <li>✓ Transport Protection OFF</li> <li>✓ Personalized EIS</li> <li>✓ Activated EIS</li> <li>on contact us at bools.com</li> </ul> |

Device will automatically save the EIS dump on your desktop under a folder name READ

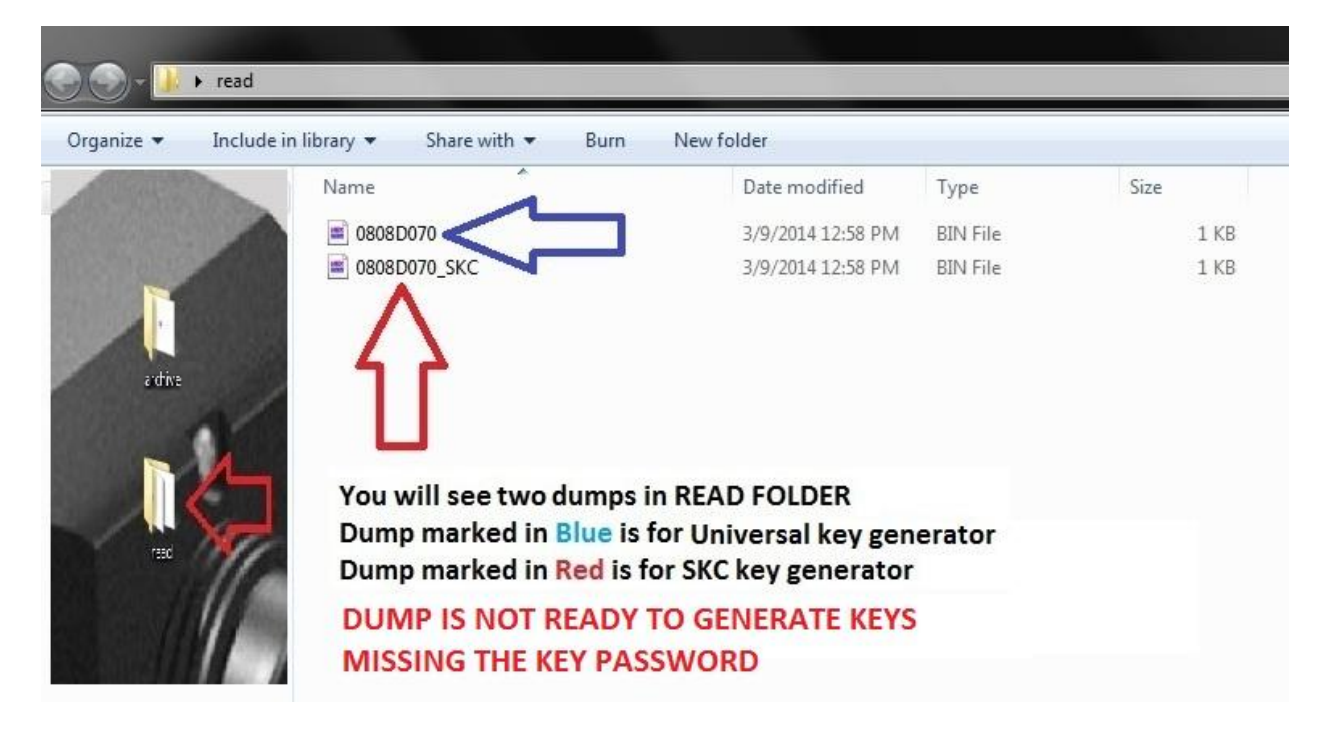

(REMOVE THE IR KEY FROM EIS, JOB IS DONE IN THE CAR)

4 - Open the original working remote, DESOLDER the NEC and put it in MB NEC Socket

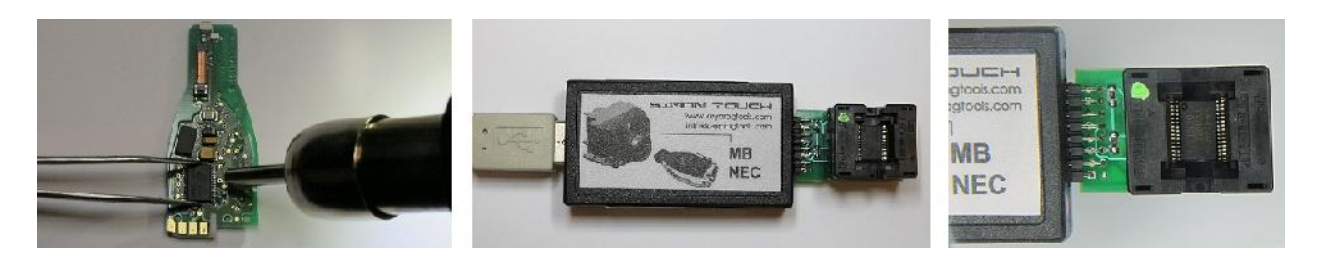

- 5 First plug the USB cable in your pc then plug the MB NEC device
- 6 Open NEC software and click on read

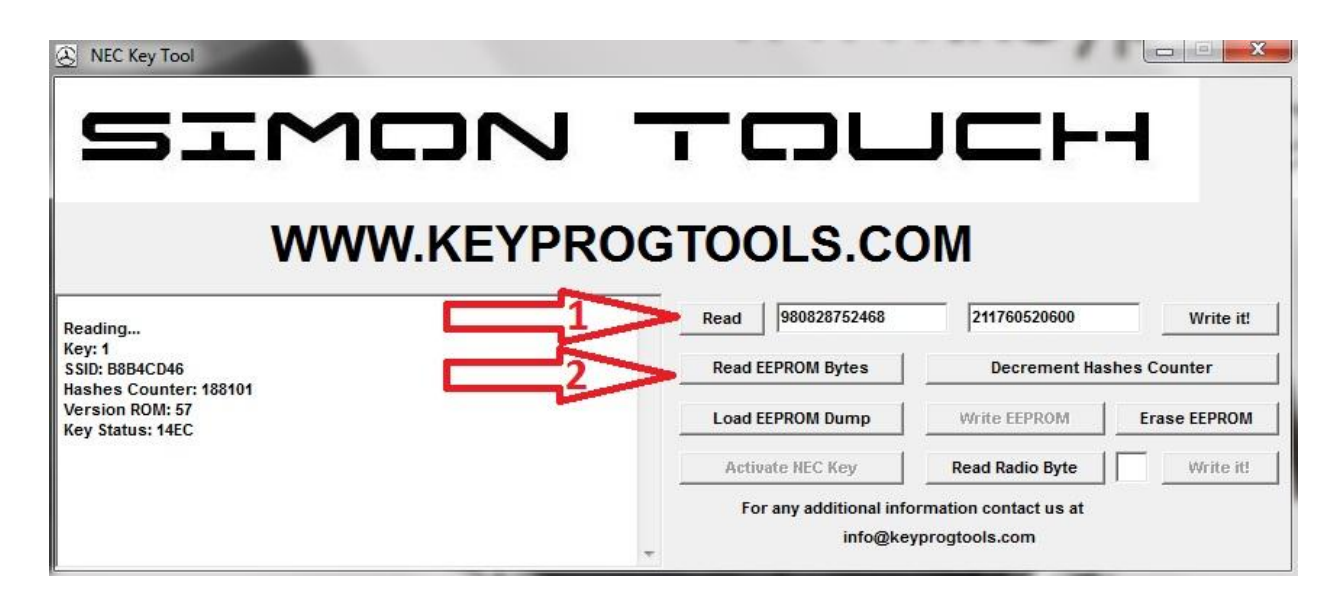

Device will show you the Key number, SSID, HASHES, KEY VERSION AND KEY STATUS

Then click on READ EEPROM BYTES

Device will take from 5 to 25 seconds to read the PASSWORD

| S NEC Key Tool                                                               |                                                     | ,                            |                           |
|------------------------------------------------------------------------------|-----------------------------------------------------|------------------------------|---------------------------|
| SIMC                                                                         |                                                     |                              | -                         |
| WWW.K                                                                        | EYPROGTOOLS.C                                       | OM                           |                           |
| Key: 1<br>SSID: B8B4CD46<br>Hashes Counter: 188101<br>Version ROM: 57        | Read 980828752468<br>Read EEPROM Bytes              | 211760520600<br>Decrement Ha | Write it!<br>shes Counter |
| Key Status: 14EC<br>Reading                                                  | Load EEPROM Dump                                    | Write EEPROM                 | Erase EEPROM              |
| Key: 1<br>SSID: B8B4CD46<br>Pass: C0EFE09D59260869<br>Hash: A6E7F1810E77C123 | Activate NEC Key<br>For any additional in<br>info@k | Read Radio Byte              | Write it!                 |

Device will automatically save the password on your desktop in READ FOLDER

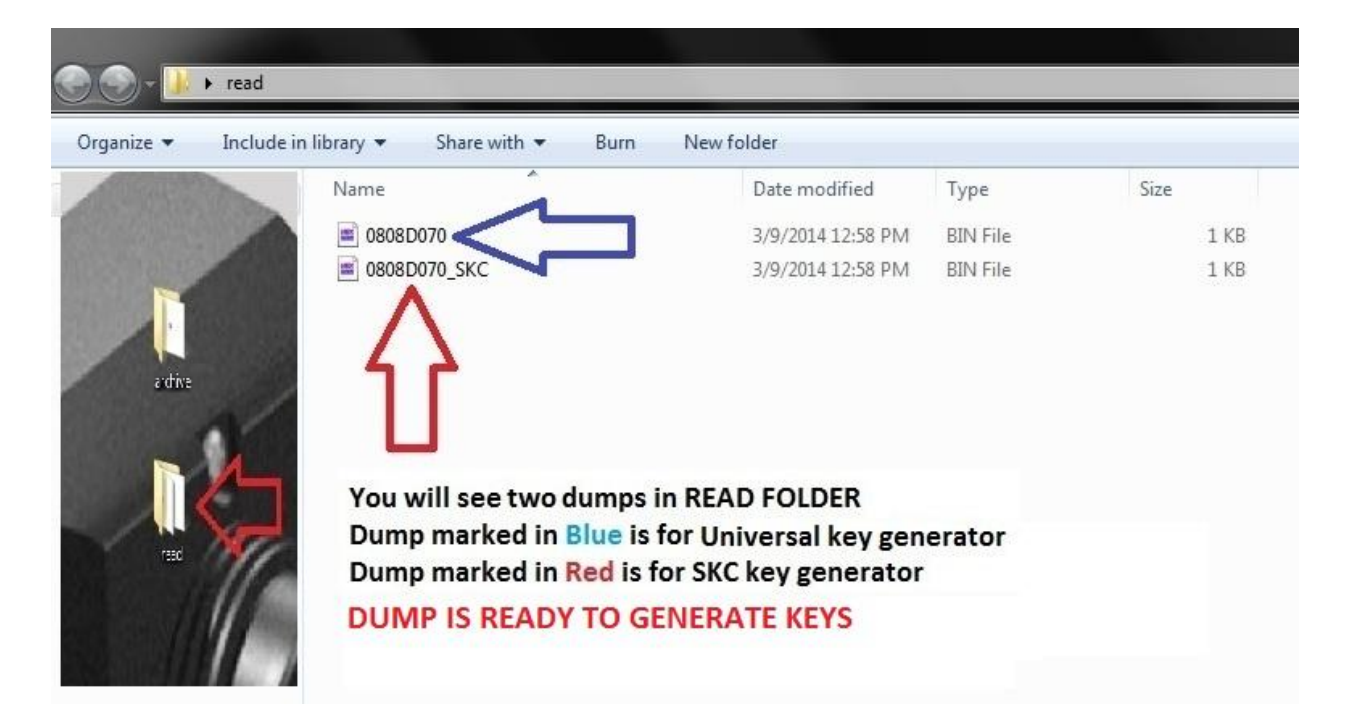

You can use the Dump in READ FOLDER to generate keys

- 7 Once you generate keys, you can program any new or used remote
- \* Open any used remote, remove the NEC and put it in MB NEC device
- \* Open the MB NEC Software
- \* Click on ERASE, device will renew the NEC in a few seconds

| S NEC Key Tool                                    |                                     | /                                   |              |
|---------------------------------------------------|-------------------------------------|-------------------------------------|--------------|
| SIMON -                                           | - CDL                               |                                     | -            |
| WWW.KEYPROG                                       | TOOLS.CO                            | M                                   |              |
| Reading                                           | Read 980828752468                   | 211760520600                        | Write it!    |
| Key: 1<br>SSID: BB4CD46<br>Hashae Counter: 198401 | Read EEPROM Bytes                   | Decrement Hashes Counter            |              |
| Version ROM: 57<br>Key Status: 14EC               | Load EEPROM Dump                    | Write EEPROM                        | Erase EEPROM |
| Erasing cycle 1                                   | Activate NEC Key                    | Read Radio Byte                     | Write it!    |
| Erasing cycle 2 Done. ERASING DONE                | For any additional info<br>info@key | rmation contact us at progtools.com |              |

## \* Load EEPROM dump from READ FOLDER and write EEPROM

| rganize • Include ir | library     Share with     Burn | New folder        |          |      |
|----------------------|---------------------------------|-------------------|----------|------|
| <b>Favorites</b>     | Name                            | Date modified     | Туре     | Size |
| 📃 Desktop            | 0808D070_SKC                    | 3/9/2014 12:58 PM | BIN File | 1    |
| 🚺 Downloads          | i 00605206_SKC                  | 3/9/2014 8:04 PM  | BIN File | 1    |
| 📃 Recent Places      | 🔳 KEY Number 1 USED             | 3/9/2014 8:04 PM  | BIN File | 1    |
| 🔗 RealPlayer Cloud   | 🛋 KEY Number 2 USED             | 3/9/2014 8:09 PM  | BIN File | 1    |
|                      | 🛋 KEY Number 3                  | 3/9/2014 8:09 PM  | BIN File | 1    |
| Libraries            | 🛋 KEY Number 4                  | 3/9/2014 12:58 PM | BIN File | 1    |
| Documents            | 🛋 KEY Number 5                  | 3/9/2014 8:04 PM  | BIN File | 1    |
| 🎝 Music              | 🛋 KEY Number б                  | 3/9/2014 8:09 PM  | BIN File | 1    |
| Pictures             | KEY Number 7                    | 3/9/2014 8:09 PM  | BIN File | 1    |
| 🛃 Videos             | KEY Number 8                    | 3/9/2014 12:58 PM | BIN File | 1    |

\* Re solder NEC in the key and start the car

For more info contact us at: info@keyprogtools.com or simon.touch@hotmail.com

www.keyprogtools.com

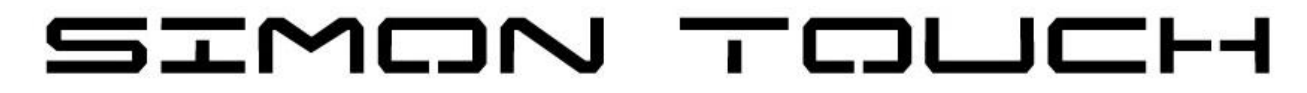